# Valencia- Secure Wireless configuration settings for Laptop

Right-click on the wireless/network icon in notification bar

#### Select open Network and Sharing

Click on Set up a new connection or network

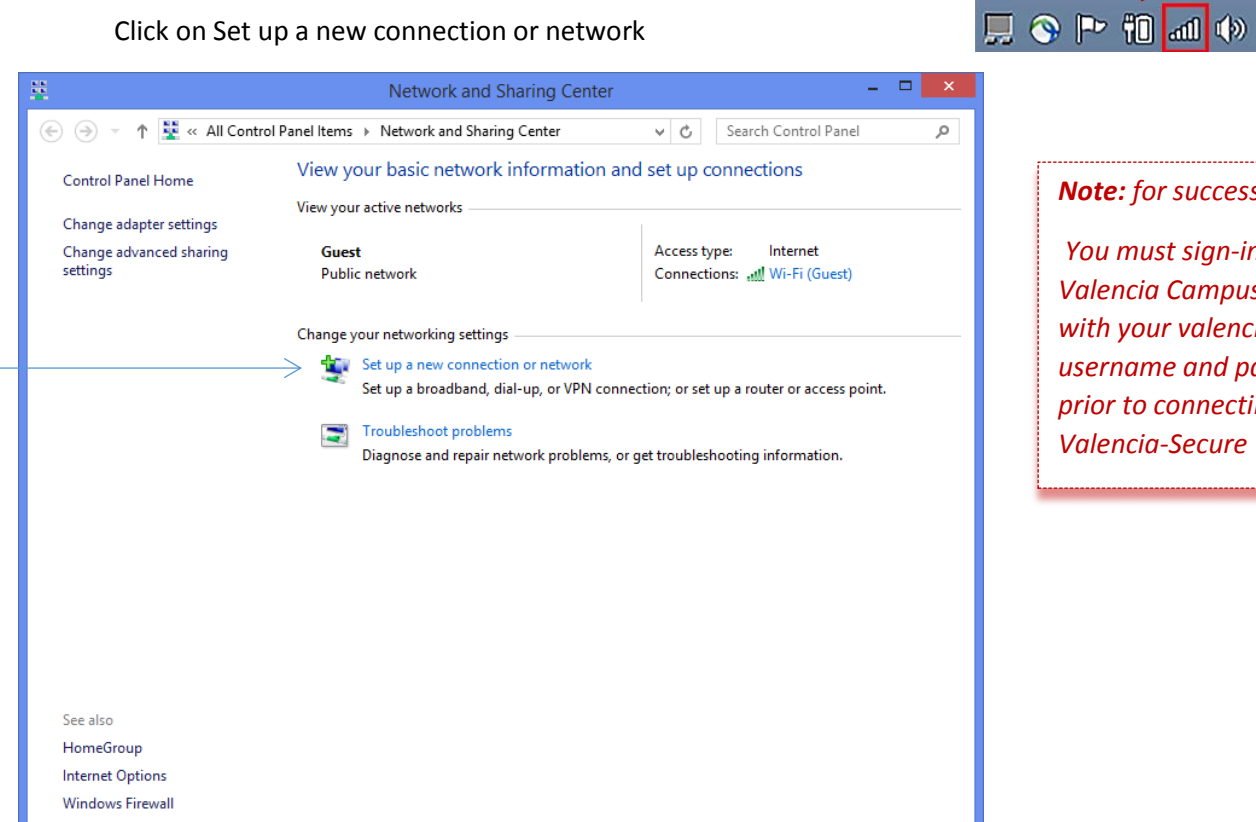

#### Note: for successful sign-in,

9:01 AM

1/20/2017

You must sign-in to a Valencia Campus computer, with your valencia campus username and password, prior to connecting to Valencia-Secure

#### Manually connect to wireless network connection

1

| ) 🔄 👰 Set Up a Connection or Network                                                 |          |   |
|--------------------------------------------------------------------------------------|----------|---|
| Choose a connection option                                                           |          |   |
| Connect to the Internet<br>Set up a broadband or dial-up connection to the Internet. |          |   |
| Set up a new network<br>Set up a new router or access point.                         |          |   |
| Connect to a workplace                                                               |          |   |
| Set up a dial-up or VPN connection to your workplace.                                |          |   |
|                                                                                      |          | _ |
| <u>N</u> e                                                                           | d Cancel |   |

## Setup Valencia-Secure wireless:

|      |                           | – 🗆 🗙                                                           | Fisher Network Network                |
|------|---------------------------|-----------------------------------------------------------------|---------------------------------------|
| ←    | 👰 Manually connect t      | to a wireless network                                           | Enter Network Name:                   |
|      | Enter informatior         | n for the wireless network you want to add                      | Valencia-Secure (case-sensitive)      |
|      |                           |                                                                 | Select Security type: WPA2-Enterprise |
|      | N <u>e</u> twork name:    | Valencia-Secure                                                 |                                       |
|      | Security type:            | WPA2-Enterprise $\checkmark$                                    |                                       |
|      | Enc <u>r</u> yption type: | AES 🗸                                                           | Uncheck                               |
|      | Se <u>c</u> urity Key:    | Hide characters                                                 | Start this connection automatically   |
|      | Start this conne          | ction automatically                                             |                                       |
|      | Connect even if           | f the network is not broadcasting                               |                                       |
|      | Warning: If you           | i select this option, your computer's privacy might be at risk. |                                       |
|      |                           |                                                                 | Click Next                            |
|      |                           |                                                                 |                                       |
|      |                           | <u>N</u> ext Cancel                                             |                                       |
| Clic | ck Change conne           | ections settings                                                |                                       |
|      |                           |                                                                 |                                       |

| ) Annually connect to a wireless network                                                        |       |
|-------------------------------------------------------------------------------------------------|-------|
| Successfully added                                                                              |       |
| Change connection settings<br>Open the connection properties so that I can change the settings. |       |
|                                                                                                 | Close |

|                                                                                                    | Valencia-Secure Wireless Network Properties                                                   |  |
|----------------------------------------------------------------------------------------------------|-----------------------------------------------------------------------------------------------|--|
|                                                                                                    | Connection Security                                                                           |  |
|                                                                                                    |                                                                                               |  |
|                                                                                                    | Security type: WPA2-Enterprise V                                                              |  |
|                                                                                                    | Encryption type: AES V                                                                        |  |
|                                                                                                    |                                                                                               |  |
|                                                                                                    | Choose a network authentication method:                                                       |  |
|                                                                                                    | Microsoft: Protected EAP (PEAP) V Settings                                                    |  |
|                                                                                                    | Remember my credentials for this connection each time I'm logged on                           |  |
|                                                                                                    |                                                                                               |  |
|                                                                                                    |                                                                                               |  |
|                                                                                                    |                                                                                               |  |
|                                                                                                    | Advanced settings                                                                             |  |
|                                                                                                    |                                                                                               |  |
|                                                                                                    |                                                                                               |  |
|                                                                                                    |                                                                                               |  |
| Click settings button                                                                                                    | OK Cancel                                                                                     |  |
| 0                                                                                                    |                                                                                               |  |
| When connecting:         Verify the server's identity by validating the certificate!         Connect to these servers (examples:srv1;srv2;.*\.srv3\.com         Trusted Root Certification Authorities:         Baltimore CyberTrust Root         Class 3 Public Primary Certification Authority         desert-OSPREY-CA         desert-OSPREY-CA         desert-OSPREY-CA         DigiCert High Assurance EV Root CA         <         Notifications before connecting:         Tell user if the server name or root certificate isn't specified |                                                                                               |  |
|                                                                                                    | <u>S</u> elect Authentication Method:<br>Secured password (EAP-MSCHAP v2) ✓ <u>C</u> onfigure |  |
|                                                                                                    |                                                                                               |  |
|                                                                                                    | Disconnect if server does not present cryptobinding TLV Enable Identity Privacy               |  |
|                                                                                                    |                                                                                               |  |
| /                                                                                                    | OK Cancel                                                                                     |  |
|                                                                                                    |                                                                                               |  |
| Uncheck verify the se                                                                                                    | erver's identity                                                                              |  |

|                                | Valencia-Secure Wireless Network Properties            |
|--------------------------------|--------------------------------------------------------|
|                                | Connection Security                                    |
| Makesure                       |                                                        |
| "Remember my                   | Security type: WPA2-Enterprise V                       |
| credentials for the            | Encryption type: AES                                   |
| connection each                |                                                        |
| time I'm logged                |                                                        |
| on" is checked                 | Choose a network authentication method:                |
|                                | Microsoft: Protected EAP (PEAP) V Settings             |
|                                | Remember my credentials for this connection each       |
|                                | time I'm logged on                                     |
|                                |                                                        |
|                                |                                                        |
|                                |                                                        |
|                                | A <u>d</u> vanced settings                             |
|                                | <u> </u>                                               |
|                                |                                                        |
|                                |                                                        |
|                                | OK Cancel                                              |
| Click Advanced settings button |                                                        |
|                                | A dama and an Minara                                   |
|                                |                                                        |
|                                | 802.1X settings 802.11 settings                        |
|                                | Specify authentication mode:                           |
| Check                          | User authentication V Save gredentials                 |
| Check                          | Delete credentials for all users                       |
| Specify authentication mode    |                                                        |
|                                | Enable single sign on for this network                 |
|                                | Perform immediately before user logon                  |
| Select User authentication     | Perform immediately a <u>f</u> ter user logon          |
|                                | Maximum delay (seconds):                               |
|                                | Allow additional dialogs to be displayed during single |
|                                | This network uses separate virtual LANs for machine    |
|                                | and user authentication                                |
|                                |                                                        |
|                                |                                                        |
|                                |                                                        |
|                                |                                                        |
|                                |                                                        |
|                                |                                                        |
| Click OK                       | OK Cancel                                              |
|                                |                                                        |

Click Ok

### Click Close

\*Click on wireless icon in the notification bar

Click on Valencia-Secure

Select Connect

| Networks                 |                 |  |
|--------------------------|-----------------|--|
| View Connection Settings |                 |  |
| Wi-Fi                    |                 |  |
| <b>%</b> .(1             | Valencia-Guest  |  |
| ati                      | Valencia-Secure |  |

 $\rightarrow$ 

## In Popup window

Enter your Valencia Campus username and password

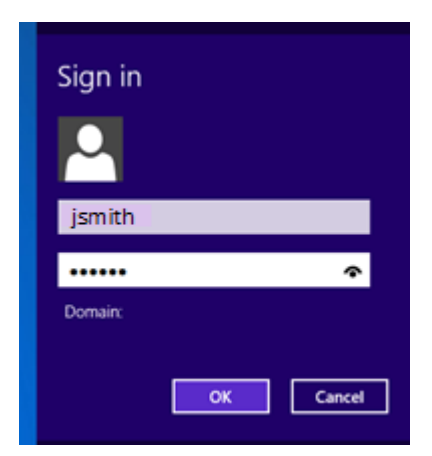

Press enter or click OK

For Questions or Help call our helpdesk @ 925.8911